# LSEG Workspace | Financia Meeting Prep

Administrator's activation guide

Financial Meeting Prep is an Al-driven Microsoft® application that delivers reports on public companies. It is powered by LSEG® data and news and is easily accessible through Microsoft Teams.

LSEG Workspace users can download Financial Meeting Prep from the Microsoft Teams app store and access their Workspace data in Financial Meeting Prep.

Administrators should follow the instructions below to enable users in their organisation to access Workspace data in Financial Meeting Prep.

# **Pre-requisites**

The pre-requisites for a customer accessing Workspace data in Financial Meeting Prep are:

- The user must have an LSEG Workspace account, and the Workspace User ID must be the same as the Microsoft Entra Email / Entra Principal Name.
- The customer must have an LSEG-granted licence (SCIM access) in place to perform tenant registration.
- The customer's administrator requires Workspace access and an administrator role to access Workspace admin tools.
- ① Current access to Workspace admin tools does not cover the tenant registration process; additional privileges are required.

# Support

To request Workspace licenses, permissioning, and service issues, contact LSEG Support through <u>MyAccount</u>. If you experience any problems performing the steps outlined in this document, raise an issue through <u>MyAccount</u>. If your Workspace ID and Entra ID do not match, contact LSEG Support via <u>MyAccount</u>.

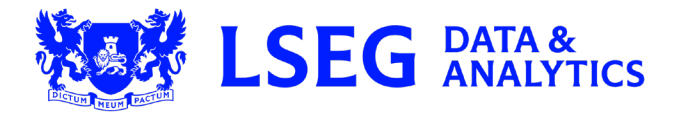

# Enabling users to access Workspace data in Financial Meeting Prep

Enabling users to access Workspace data in Financial Meeting Prep involves performing the following steps:

- Accessing the Workspace admin tool
- Finding your Entra Tenant ID
- Registering your tenant in the Workspace admin tool
- Setting up the gallery app in the Entra admin portal
- Setting up attribute mappings
- Provisioning users in the Entra admin portal
- ① This document also has a section containing <u>Useful links</u>.

# Accessing the Workspace admin tool

To access the Workspace admin tool:

- 1. Log in to Workspace.
- 2. Either:
  - Navigate to admin tools, or
  - Enter cpurl://cdn./rap/admin-tools/ into the Search bar.

| ws ≡ 🏠          | Q cpurt://cdn./rap/admin-tools/ - More search results |               |   | ×                          | Ū |  |
|-----------------|-------------------------------------------------------|---------------|---|----------------------------|---|--|
| USER SERVICE SU | More search results for cpurl://cdn./rap/admin-tools/ | SHIFT + ENTER | И | Search for Ultimate Parent | Q |  |
|                 |                                                       |               |   |                            |   |  |

The Workspace admin tool is launched.

# Finding your Entra Tenant ID

Your Microsoft Entra Tenant ID is the authentication identification code for your organisation that is assigned by Microsoft. You will need this ID to register your tenant in the Workspace admin tool.

To find this code:

1. Log in to <u>https://portal.azure.com/#home</u>.

The Microsoft Azure Welcome page opens (opposite).

2. Click the Manage Microsoft Entra ID View button.

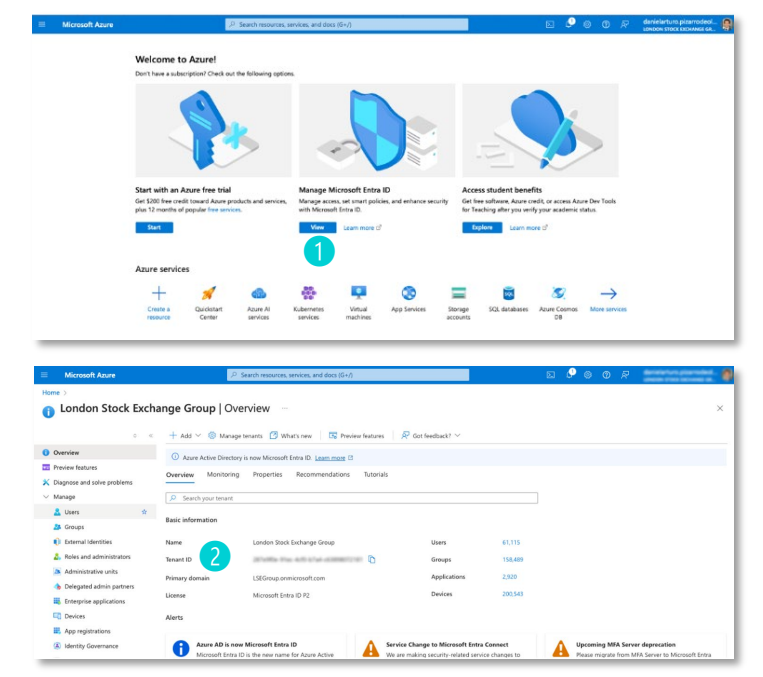

The Overview page opens (opposite).

The Tenant ID **2** is shown under the Basic Information section.

## Registering your tenant in the Workspace admin tool

To register your tenant in the Workspace admin tool:

- 1. On the SCIM INTEGRATION tab 1, click + NEW TENANT. 2
- 2. Enter your organisation's Tenant Name and Tenant ID, and click **CREATE**.
- 3. When all the following tasks have been completed (denoted by a green check box), the setup has been successful.
  - Creating application
  - Certifying application
  - Certifying service account
  - Assigning license
  - Creating tenant configuration
- Make a note of the Tenant URL 3 and Secret Token 4 that are generated and displayed.
- ① The Secret Token is valid for six months. To obtain another one after it has expired, you must re-link the Entra tenant to Workspace by generating a new Entra Secret Token using the steps described above.

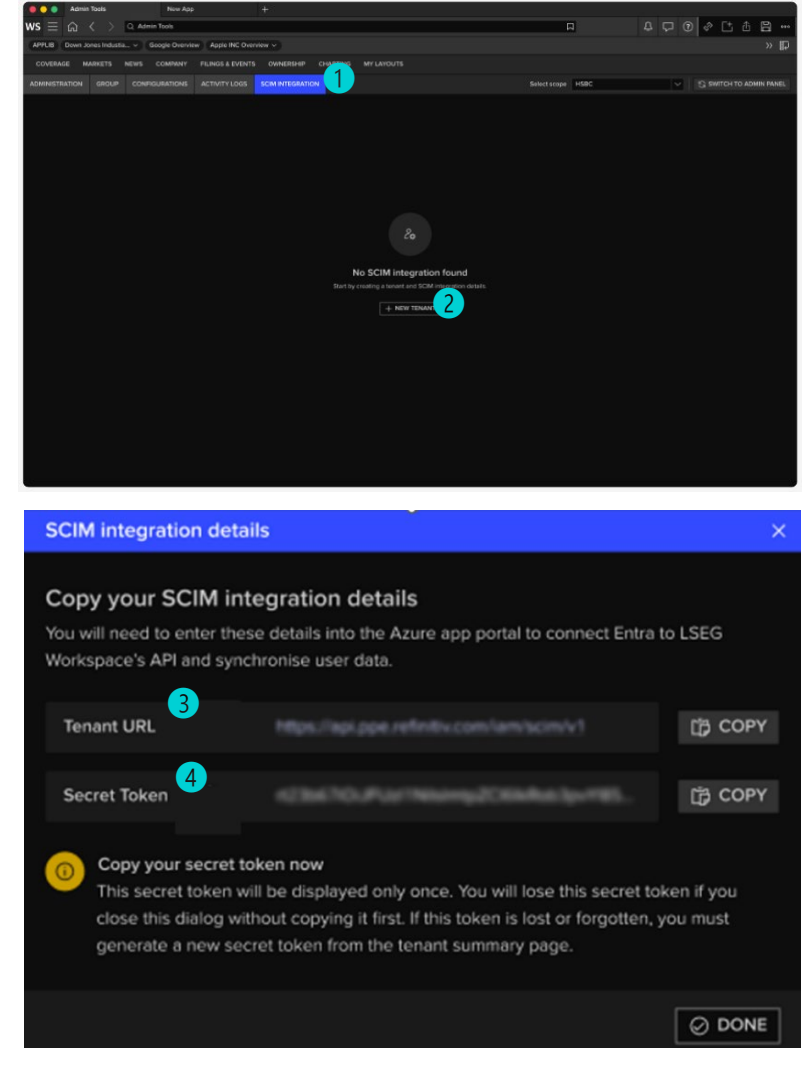

## Setting up the gallery app in the Entra admin portal

To set up the gallery app in the Entra admin portal:

- 1. Log in to <u>https://portal.azure.com/#home</u>.
- 2. Click the Manage Microsoft Entra ID View button.
- 3. The Overview page opens.

| Microsoft Azure |                                                            | Ø                                                               | Search requirem      | s services and doe                     | 1/8+/7                                             |                                |                               |                                                               | D 🖉                                              | 008                     | deniarianturo pizarrodeol |
|-----------------|------------------------------------------------------------|-----------------------------------------------------------------|----------------------|----------------------------------------|----------------------------------------------------|--------------------------------|-------------------------------|---------------------------------------------------------------|--------------------------------------------------|-------------------------|---------------------------|
|                 | Welcome to<br>Derit here a sub-                            | o Azure!                                                        | the following opt    | ions.                                  |                                                    |                                |                               |                                                               |                                                  |                         |                           |
|                 |                                                            | 2                                                               | 5                    | ~                                      | -                                                  |                                |                               |                                                               |                                                  | >                       |                           |
|                 | Start with an J<br>Get \$200 free cre<br>plus 12 months of | Azure free trial<br>dit toward Azure pr<br>/ popular free units | oducts and service   | Manage N<br>Manage acc<br>with Microso | Accosoft Entri<br>ma, set smart pol<br>di Entre D. | titD<br>class, and exhance sec | Acce<br>unity Get N<br>Nor Te | ns student bena<br>ee ofteare, Accre o<br>aching alter you re | fits<br>codit, ce access Ar<br>chy your academic | ur# Dev Tools<br>status |                           |
|                 | Azure servic                                               | es                                                              |                      | View                                   | Learn more t                                       |                                | 9 4                           | glane Count                                                   | on d'                                            |                         |                           |
|                 | +<br>Create a<br>resource                                  | Curclestart<br>Center                                           | Acure Al<br>services | Kubernetes<br>Services                 | Vinual<br>machines                                 | Rep Services                   | Shoriage<br>accounts          | SCL databases                                                 | Azure Cesmes<br>DB                               |                         |                           |

4. To open the menu, click the Manage 2 menu item, and then click Enterprise Applications.

| Overview                    | Azure Active Direct | ory is now Microsoft Entra ID. Learn more 🖸 |           |              |         |
|-----------------------------|---------------------|---------------------------------------------|-----------|--------------|---------|
| Preview features            | Overview Monitori   | ng Properties Recommendations               | Tutorials |              |         |
| Diagnose and solve problems |                     |                                             |           |              |         |
| Manage 2                    | Search your tenant  |                                             |           |              |         |
| 🧘 Users 🛛 🖈                 | Resis information   |                                             |           |              |         |
| Sroups                      | Basic Information   |                                             |           |              |         |
| External Identities         | Name                | London Stock Exchange Group                 |           | Users        | 61,115  |
| 2 Roles and administrators  | Tenant ID           | 2014/95a 31ac 425 31ad c03098072181         | D         | Groups       | 158,489 |
| Administrative units        | Primary domain      | 1 SEGroup onmicrosoft com                   |           | Applications | 2,920   |
| 🚸 Delegated admin partners  | transi y domani     | cat of our of million of the million        |           |              |         |
| Enterprise applications     | License             | Microsoft Entra ID P2                       |           | Devices      | 200,543 |

5. Select **New application** in the new page.

|                                                      | 0 « | + New application 🕐 Refresh 🚽 Download (Export) 🛛 🕦 Preview info 🗎 🇮 Co                              |
|------------------------------------------------------|-----|----------------------------------------------------------------------------------------------------|
| > Overview                                           |     | View, filter, and search applications in your organization that are set up to use your Microsoft Ent |
| / Manage                                             |     |                                                                                                    |
| <ul> <li>Manage</li> <li>All applications</li> </ul> |     | The list of applications that are maintained by your organization are in application registrations.  |

- 7. In the resulting side panel, input LSEG SCIM as the app name and select **Integrate any other application you don't find in the gallery (non-gallery)**. **6**

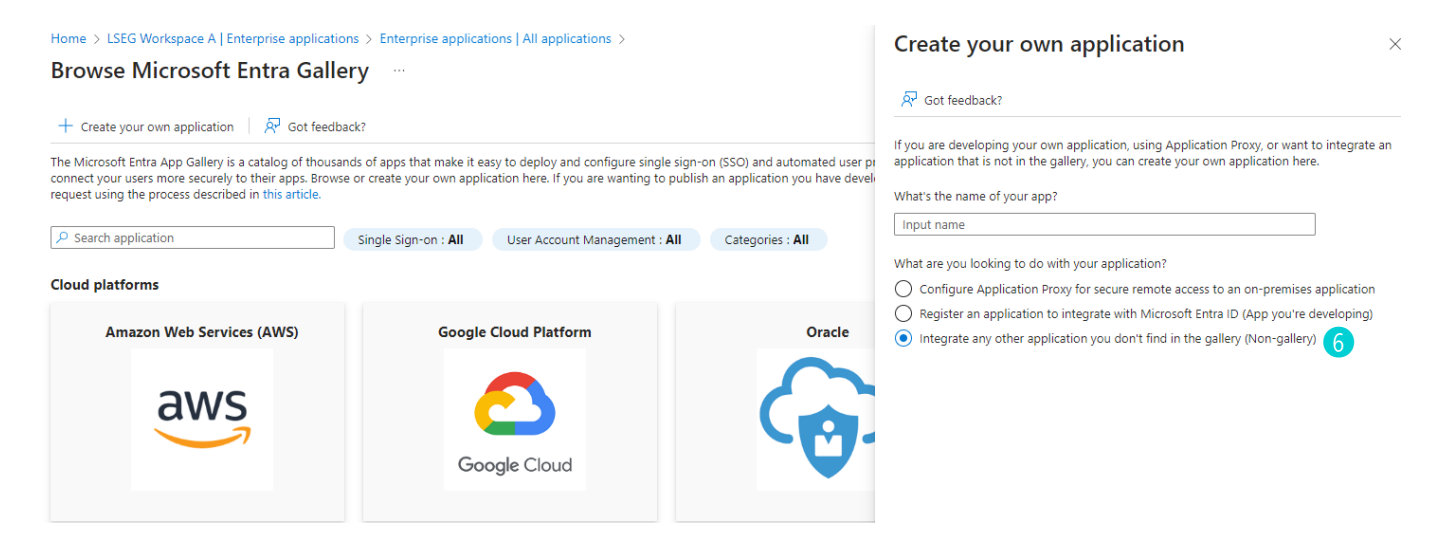

- 8. Click Create. A new page with the application overview will open.
- 9. Click the **Provisioning** tab on the left-hand side of the screen.
- 10. Click **Get started 7** on the new page or **Provisioning 8** on the side panel.

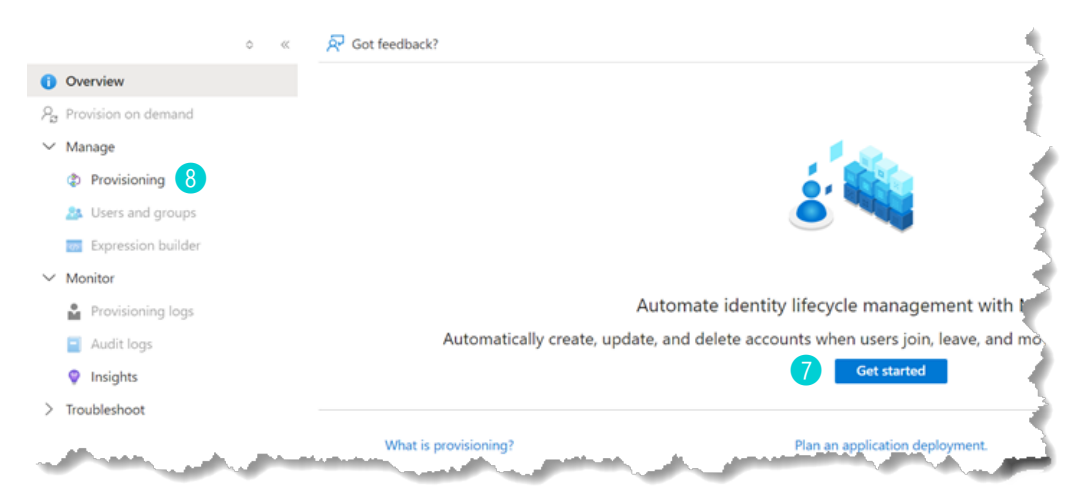

11. Select Automatic from the Provisioning Mode drop down list.

12. Enter Tenant URL 9 and Secret Token 10 obtained from Step 4 in Registering your tenant in the Workspace admin tool.

| $\sim$   | Admin Credentials                                                                                                |
|----------|----------------------------------------------------------------------------------------------------|
|          | Admin Credentials                                                                                                |
|          | Microsoft Entra needs the following information to connect to LSEG-SCIM-TEST's API and synchronize user data.    |
|          | Tenant URL * ()                                                                                                  |
| 9        |                                                                                                    |
|          | Secret Token                                                                                                    |
| 10       |                                                                                                    |
|          | Test Connection                                                                                                  |
| <b>1</b> | and the second second second second second second second second second second second second second second second |

① Ensure Provisioning Status is set to Off.

#### 13. Click Test Connection. 1

If successful, a green tick will appear on screen, which means that your app has successfully been registered.

Testing connection to temp-test

The supplied credentials are authorized to enable provisioning

## Setting up attribute mappings

#### To set up attribute mappings:

1. Click Manage > Provisioning, 1 and expand the Mappings section.

|                            | × « | 🗟 Save 🗙 Discard                                                        |                                     |
|----------------------------|-----|-------------------------------------------------------------------------|-------------------------------------|
| Overview                   |     | ∧ Mappings 2                                                            |                                     |
| Provision on demand        |     |                                                                         |                                     |
| <ul> <li>Manage</li> </ul> |     | Mappings<br>Mappings allow you to define how data should flow between M | ficrosoft Entra ID and customanosso |
| Provisioning               |     | Name                                                                    | Enabled                             |
| 🏨 Users and groups         |     | Provision Microsoft Entra ID Groups                                     | No                                  |
| Expression builder         |     | Provision Microsoft Entra ID Users                                      | Yes                                 |
| Monitor                    |     |                                                                         |                                     |
| > Troubleshoot             |     | Restore default mappings                                                |                                     |
|                            |     |                                                                         |                                     |
|                            |     | ✓ Settings                                                              |                                     |
|                            |     |                                                                         |                                     |

- 2. Click Provision Microsoft Entra ID Groups.
- 3. Under Enabled, select No. 4

4. Click Save. 5

| Attribute Mapping                   | )   |
|-------------------------------------|-----|
| 5<br>Save X Discard                 |     |
| Name                                | _₹, |
| Provision Microsoft Entra ID Groups |     |
| Enabled                             | Ì   |
| Source Object                       |     |
| Group                               | 5   |

- Note that group provisioning is not currently supported.
- 5. Go back to the previous 'Provisioning' page and click Provision Microsoft Entra ID Users. 6

| ^ | Mappings                                                                 |
|---|--------------------------------------------------------------------------|
|   | Mappings                                                                 |
|   | Mappings allow you to define how data should flow between Microsoft Name |
|   | Provision Microsoft Entra ID Groups                                      |
|   | Provision Microsoft Entra ID Users 6                                     |
|   | Restore default mappings                                                 |

6. Under Enabled, select Yes. 7

| Attribute Mapping                  | 1          |
|------------------------------------|------------|
| 🖫 Save 🗙 Discard                   | 5          |
| Name                               | - <b>T</b> |
| Provision Microsoft Entra ID Users | -          |
| Enabled                            | 1          |
| Yes No 7                           |            |
| Source Object                      |            |
| User                               |            |
| Source Object Scope                | 3          |

#### 7. In Target Object Actions, uncheck Delete.

A user's Authentication, Authorization and Accounting (AAA) configuration will not be deleted, because they may have another configuration on other identity providers such as Ping.

#### 8. Delete unused Attribute Mappings but keep:

- userName
- emails[type eq "work"]
- name.givenName
- name.familyName

#### 9. Click Add New Mapping. 8

| ustomappsso Attribute       | Microsoft Entra ID Attribute |
|-----------------------------|------------------------------|
| iserName                    | userPrincipalName            |
| mails[type eq "work"].value | mail                         |
| aame.givenName              | givenName                    |
| ame.familyName              | sumame                       |
| xternalid                   | objectId                     |
| ld New Mapping 8            |                              |
| Show advanced options       |                              |

### 10. Select objectId as a Source attribute 9 and externalId as a Target attribute. 10

| A mapping lets you define how the attributes in one class of Microsoft E<br>his application. | ntra object (e.g. Users) should flow to and from |
|----------------------------------------------------------------------------------------------|--------------------------------------------------|
| Mapping type ①                                                                               |                                                  |
| Direct                                                                                       | ~                                                |
| Source attribute * 🛈                                                                         |                                                  |
| objectId 9                                                                                   | ~                                                |
| Default value if null (optional) ①                                                           |                                                  |
| arget attribute * 🛈                                                                          |                                                  |
| externalId 10                                                                                | ~                                                |
| Match objects using this attribute                                                           |                                                  |
| No                                                                                           | ~                                                |
| Aatching precedence ①                                                                        |                                                  |
| Apply this mapping ①                                                                         |                                                  |
| Always                                                                                       | ~                                                |

11. Click **Ok** (1) to return to the previous page, then click **Save**.

## Provisioning users in the Entra admin portal

To provision users in the Entra admin portal:

- 1. Click **Provisioning** in the left-hand panel.
- 2. Select Manage 1 > Users and groups. 2
- 3. On the resulting screen, select Add user/group. 3

| scim-integration-qa<br>Enterprise Application                                                                                                    | Users and groups …<br>3<br>+ Add user/group   ⊘ Edit assignment                                                                                                    | Update credent                              |
|----------------------------------------------------------------------------------------------------|----------------------------------------------------------------------------------------------------|---------------------------------------------|
| Uverview                                                                                                    | The application will appear for assigned users within My Apps                                                                                                    | s. Set 'visible to users?' to               |
| Deployment Plan                                                                                                    |                                                                                                    |                                             |
| K Diagnose and solve problems                                                                                                    | Assign users and groups to app-roles for your application here.                                                                                                    | To create new app-role                      |
|                                                                                                    |                                                                                                    |                                             |
| Manage                                                                                                    | O First 200 shows to search all years 9; and                                                                                                    |                                             |
| Manage Manage Properties                                                                                                    | First 200 shown, to search all users & gro                                                                                                    |                                             |
| Manage Manage Mana                                                                                                    | <ul> <li>First 200 shown, to search all users &amp; gro</li> <li>Display Name</li> </ul>                                                                                                    | Object Type                                 |
| Manage Manage Properties Owners Roles and administrators                                                                                                    | First 200 shown, to search all users & gro      Display Name      AL Account Linking QA                                                                                                    | Object Type<br>User                         |
| Manage Manage Mana<br>Manage Manage Manage Manage Manage Manage Manage Manage Manage Manage Manage Manage Manage Manage Manage Manage Manage Manage Manage Manage Manage Manage Manage Manage Manage Manage Manage Manage Manage Manage Manage Manage Manage Mana        | First 200 shown, to search all users & gro      Display Name      AL Account Linking QA      NK Nitipot Kitcharoenrot (Admin)                                                                     | Object Type<br>User<br>User                 |
| <ul> <li>Manage Manage Manag<br/>Manage Manage Manage Manage Manage Manage Manage Manage Manage Manage Manage Manage Manage Manage Manage Manage Manage Manage Manage Manage Manage Manage Manage Manage Manage Manage Manage Manage Manage Manage Manage Manage Manage Mana</li></ul> | First 200 shown, to search all users & gro      Display Name      AL Account Linking QA      NK Nitipot Kitcharoenrot (Admin)      NT Nud Teeraworamongkol (Admin)                                | Object Type<br>User<br>User<br>User         |
| <ul> <li>Manage Manage Manag<br/>Manage Manage Manage Manage Manage Manage Manage Manage Manage Manage Manage Manage Manage Manage Manage Manage Manage Manage Manage Manage Manage Manage Manage Manage Manage Manage Manage Manage Manage Manage Manage Manage Manage Mana</li></ul> | First 200 shown, to search all users & gro      Display Name      AL Account Linking QA      NK Nitipot Kitcharoenrot (Admin)      NT Nud Teeraworamongkol (Admin)      Thanapol Imkulrat (Admin) | Object Type<br>User<br>User<br>User<br>User |

- 4. Click None Selected in the resulting Add Assignment screen. A new panel displays on the right side of the screen.
- 5. Choose the users you want to enable 4 and click the **Select** button at the bottom of the right hand panel.

#### Users and groups

| iearch       |              |      |                                   |
|--------------|--------------|------|-----------------------------------|
| 2            |              |      | ×                                 |
| 2 results fo | und          |      |                                   |
| Use          | rs Groups    |      |                                   |
|              | Name         | Туре | Details                           |
|              | anather heat | User | production of the local distances |
| _            |              | 11   |                                   |

Home > scim-integration-ppe | Users and groups >

Add Assignment

Click the Assign S button at the bottom of the left side panel.
 A green tick will appear on screen indicating a successful assignment.

| LSEG Workspace B |  |
|------------------|--|
| Users and groups |  |
| 1 user selected. |  |
| Select a role    |  |
| User             |  |
| Assign 5         |  |

...

6. Navigate to the **Overview** option in the left side panel and select **Start Provisioning** 6 from the top of the page. This will provision all the users that have been added.

| Home >                                                                                                    |                                                                                                    |                                                                                                    |      |  |  |  |
|----------------------------------------------------------------------------------------------------|----------------------------------------------------------------------------------------------------|----------------------------------------------------------------------------------------------------|------|--|--|--|
| 👔 scim-integration-ppe   Overview 🧼                                                                                                    |                                                                                                    |                                                                                                    |      |  |  |  |
|                                                                                                    | 6<br>○ ≪ ▷ Start provisioning □ S                                                                                  | Stop provisioning 🦿 Restart provisioning 🧷 Edit provi                                                  | sion |  |  |  |
| () Overview                                                                                                    |                                                                                                    |                                                                                                    | 1    |  |  |  |
| $egin{smallmatrix} eta_{m{arepsilon}} & {\sf Provision} \ {\sf on} \ {\sf demand} \ \end{array}$                                                                       | Current cycle status                                                                                               | Statistics to date                                                                                     | 1    |  |  |  |
| <ul> <li>Manage</li> <li>Provisioning</li> <li>Users and groups</li> <li>Expression builder</li> <li>Monitor</li> <li>Provisioning logs</li> <li>Audit loss</li> </ul> | Incremental cycle stopped.                                                                                         | <ul> <li>View provisioning details</li> <li>0% complete</li> <li>View technical information</li> </ul> |      |  |  |  |
| <ul> <li>Audit logs</li> <li>Insights</li> <li>Troubleshoot</li> </ul>                                                                                                 | Manage provisioning<br>Update credentials<br>Edit attribute mappings<br>Add scoping filters<br>Provision on demand |                                                                                                    | 5-14 |  |  |  |

Once complete, the cycle status will display as '100 % complete'.

# **Useful links**

For more information, click the below links.

- Quickstart: Add an enterprise application
- <u>Microsoft Entra on-premises application provisioning to SCIM-enabled apps</u>

© 2025 LSEG. Republication or redistribution of LSEG content, including by framing or similar means, is prohibited without the prior written consent of LSEG. LSEG is not liable for any errors or delays in LSEG content, or for any actions taken in reliance on such content. LSEG Data & Analytics logo is a trademark of LSEG and its affiliated companies.

lseg.com

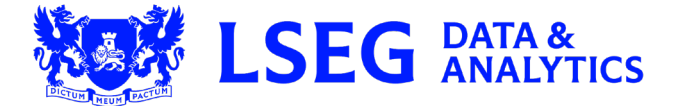

Document version: 100.01